NGS chose to use the JPEG file system in storing their images on the CNG product. This is the most commonly used and recognizable file format. It allows any program\* to access any page directly from each CNG CD. The page will appear without ©notice or NGS attribution.

Once you have selected any .JPEG file, you can

- 1. Open it
- 2. Print it
- 3. Copy it to your hard drive
- 4. Edit or manipulate it
- 5. Email it, post it on a website, or send it to a cell phone. It is then available to be used by second parties with no knowledge of the original source.
- 6. Receivers of these electronic transmissions can then do whatever they wish with this "orphan" image.
  - a. use in a video.
  - b. Compile their own CD rom collection
  - c. Use it in a slideshow.

The potential for misuse is worldwide.

NGS could have done any or all of the following to protect the images in their CNG from being pirated:

- 1. They could have hidden the "IMAGES" folder or made it invisible.
- 2. They could have used a proprietary file format for the images not recognized by other programs.
- 3. They could have used proprietary image compression not recognized by other programs.
- 4. They could have used any different 3 letter extension in the name of the JPEG files such as imagename.xyz. This would have prevented the jpeg files from being automatically opened by programs other than CNG.

\* From any image editing program that can open a JPEG file, such as Photoshop Elements, any word processing program such as Microsoft Word, any email program such as AOL Mail or Yahoo, all programs commonly used on personal computers. How to access images from the CNG without installing the program or running it. All that it requires is any CD in the product.

No CNG Installed or running.

- 1. Insert the CD
- 2. Open the CD by double clicking the CD icon on desktop
- 3. Select the Folder labelled "IMAGES" and double click to open
- 4. Select any folder and double click to open
- 5. Select any .JPEG file to see the image (page)

If you want to browse through, highlight a group of files and open them\*. You can then choose one from the thumbnails on the screen.

If there is an image from a specific issue you want, the JPEGs are coded very simply<sup>\*\*</sup>. Example, in the IMAGES Folder: February 1968 is 268b. 68 for 1968, b for February. Double click on that to reveal the jpegs (pages) in that issue.

\*\*Years are the two numbers after 2, followed by lowercase abcdefghijkl to represent the months. Page numbers are the last 3 digits, as 151-298 in this issue. Ads in the front of the magazine are designated by an A after the JPEG name and by ads in the back are Z. Covers have a C or BC after the JPEG name.

\*Highlight by clicking on one JPEG, hold down the shift key, cursor to others, release and On the Mac, Apple O On PC, ????? A MOTHER NEEDS TO KNOW

MIKE HOW DID YOU FIND THE COVERS? I KNOW THE C FOR FRONT AND BC A FOR BACK, BUT IT'S NO IN IMAGES FOLDER.